## Kemmcom registration and usage manual

1. To start with the registration process go to the website <u>https://mdw.kemmcom.net</u> and on the top menu click on Sign up as a trainee from the dropdown menu.

| Marca ON Meta   | Home            | Sign Up 🗸 Sign In Contact Verify Certificate | sec |
|-----------------|-----------------|----------------------------------------------|-----|
| Download Manual |                 | Sign Up As Facilitator                       |     |
|                 | Download Manual | Sign Up As Trainee                           |     |

 Then the registration page will open up and here feel all your information correctly and agree to the terms and conditions then click register button. <u>https://mdw.kemmcom.net/student-registration/</u>

| Tonic Signop .                                             |                                                        |  |
|------------------------------------------------------------|--------------------------------------------------------|--|
|                                                            |                                                        |  |
| First Name                                                 | Last Name                                              |  |
| First Name                                                 | Lost Name                                              |  |
| User Name                                                  | E-Mail (optional)                                      |  |
| User Name                                                  | E-Mail                                                 |  |
| Phone Number                                               | Address (Region, City, Sub City, Wereda, House Number) |  |
| Phone Number                                               | Address (Region, City, Sub City, Wereda; House Number  |  |
| Password                                                   | Password confirmation                                  |  |
| Password                                                   | Password Confirmation                                  |  |
| Gender                                                     | Organisation Type                                      |  |
| Select Gender                                              | Select Organisation Type                               |  |
|                                                            |                                                        |  |
| <ul> <li>By signing up, I agree with the websit</li> </ul> | le's Terms and Conditions                              |  |
|                                                            | Register                                               |  |

3. If all your information is correct you will see your trainee dashboard loading

| (N) Meta               | Home Courses My Profile Contact | Verify Certificate Logout |                   | search | ٩ |
|------------------------|---------------------------------|---------------------------|-------------------|--------|---|
| EE Hello,<br>Ella Ella |                                 |                           |                   |        |   |
| 🔁 Dashboard            | Dashboard                       |                           |                   |        |   |
| My Profile             |                                 |                           |                   |        |   |
| Enrolled Courses       |                                 | . €                       | <b>T</b>          |        |   |
| Wishlist               | 1                               | 0                         | 1                 |        |   |
| Reviews                | Enrolled Courses                | Active Courses            | Completed Courses |        |   |
| My Quiz Attempts       |                                 |                           |                   |        |   |
| Order History          |                                 |                           |                   |        |   |
| 2 Question & Answer    |                                 |                           |                   |        |   |
| Settings               |                                 |                           |                   |        |   |
| 🕞 Logout               |                                 |                           |                   |        |   |
|                        |                                 |                           |                   |        |   |
|                        |                                 |                           |                   |        |   |

Here you can follow the right side menus to navigate through your dashboard

- Meto search Q Hello, Ella Ella 1 Settings A My Profile S Enrolled Mahlet Rev A My Quiz Atter Crder History 2 Question 8 Ar Setta Logour Mole B / U 4 E E E E E E D C 0
- 4. To edit your profile information click on Settings menu

Here you can update your details.

5. To see your courses click on the Enrolled courses menu

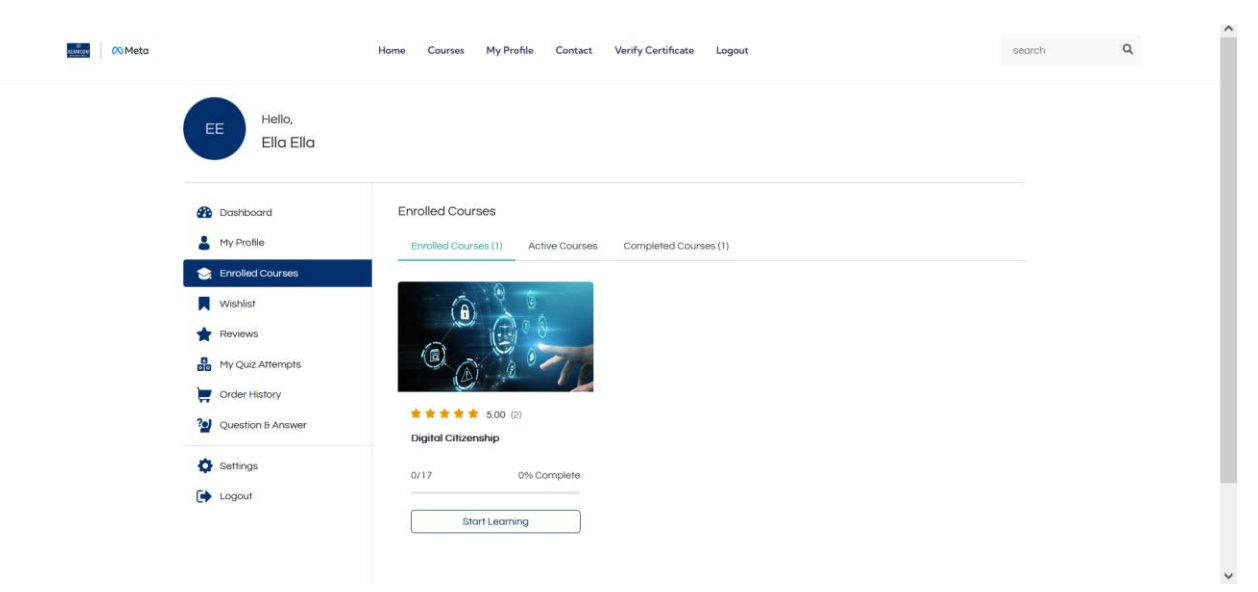

Here all the courses that you have enrolled will be listed categorically as their completion status then to open the course page click on the title or **start learning** button.

## 6. How to open the course contents

To open the course contents on the course page

| Home / C                                                                                                    | ourses / Digital Citizenship |                                                      |
|----------------------------------------------------------------------------------------------------|------------------------------|------------------------------------------------------|
|                                                                                                    |                              |                                                      |
|                                                                                                    |                              |                                                      |
|                                                                                                    |                              |                                                      |
|                                                                                                    |                              | Course Progress                                      |
|                                                                                                    |                              |                                                      |
|                                                                                                    |                              | you have completed this course!                      |
|                                                                                                    |                              | You enrolled in this course on<br>September 14, 2024 |
|                                                                                                    |                              |                                                      |
|                                                                                                    | - 10:10 () () <sup>2</sup>   | 7 Total Enrolled     1 hour Duration                 |
| 🗙 🚖 🚖 🎓 5.00 (2 Ratings)                                                                                                    |                              | September 15, 2024 Last Updated                      |
| Digital Citizenship                                                                                                    |                              |                                                      |
| Categories: Citizenship, Digital Wellness, Privacy, Scams, Security                                                                                                    | 🛛 Wishlist 🄌 Share           | Material Includes                                    |
| Course Info Reviews Q6A Announcements                                                                                                    |                              | A descriptive PowerPoint                             |
| Course Info Reviews Q8A Announcements                                                                                                    |                              | A descriptive PowerPoint                             |
| About Course                                                                                                    |                              |                                                      |
| Introduction to Digital Citizenship: agenda                                                                                                    |                              | Popular Courses                                      |
| 02 Digital Wellbeing                                                                                                    |                              | Digital Learning<br>Free                             |
| 03 Content Creation<br>02 Digital Wellbeing                                                                                                    |                              | Free                                                 |
| 03 Content Creation                                                                                                    |                              |                                                      |
| (n) <sup>Q</sup> (s)                                                                                                    |                              | Digital Citizenship                                  |
|                                                                                                    |                              |                                                      |
| Contraction of the second second seco |                              |                                                      |
| CALCORD Links                                                                                                    |                              |                                                      |
| course materials                                                                                                    |                              |                                                      |
| 02. ETH-English_MDW-Media-Literacy-Module                                                                                                    |                              |                                                      |
| 03. ETH-English_MDW-Privacy-Module                                                                                                    |                              |                                                      |
| 04. ETH-English_MDW-Avaiding-Scams-Module                                                                                                    |                              |                                                      |
| 04 ETH-English_MDW-Avaiding-Scams-Module                                                                                                    |                              |                                                      |
| What Will You Lears?                                                                                                    |                              |                                                      |
| You will understand your responsibilities when                                                                                                    |                              |                                                      |
| participating in a digital space                                                                                                    |                              |                                                      |
| Topics of Course                                                                                                    |                              |                                                      |
| Topics of Course                                                                                                    |                              |                                                      |
| Digital Citizenship                                                                                                    | ^                            |                                                      |
| 01 Participation in Digital Spaces                                                                                                    | 00:00 (0)                    |                                                      |
| ③ SECTION ONE: RECAP                                                                                                    | ۲                            |                                                      |
| SECTION TWO: RECAP                                                                                                    | ۲                            |                                                      |
| ③ SECTION TWO: RECAP                                                                                                    | ۲                            |                                                      |
| Media Literacy ①                                                                                                    | >                            |                                                      |
| Privacy 🔘                                                                                                    | >                            |                                                      |
| Avoiding Scams ①                                                                                                    | >                            |                                                      |
| Auxidian Scame (1)                                                                                                    | •                            |                                                      |
|                                                                                                    | ,                            |                                                      |
| Paline Security                                                                                                    |                              |                                                      |

Here on the topic of course section click on the topic you want to learn and the following window will open.

| Course Content                     |         | C Digital Citizenship Your Progress 0 of 17 (DH)                                                                | ete |
|------------------------------------|---------|----------------------------------------------------------------------------------------------------|-----|
| Digital Citizenship                | 0/3 🔨   | Overview @ Exercise Files II Comments                                                                           |     |
| 01 Participation in Digital Spaces | 00:00 🔘 | About Lesson                                                                                                    |     |
| SECTION ONE: RECAP                 |         | Learning objective: You will understand your responsibilities when participating in a digital space.            |     |
| SECTION TWO: RECAP                 |         | Rights and responsibilities in a diatral space                                                                  |     |
| ledia Literacy 🕕                   | 0/4 >   | People have rights and responsibilities in digital spaces, just as they have in physical spaces.                |     |
| rivacy 🕕                           | 0/4 >   | Most social media platforms include policies to inform users of what is or is not allowed: Community guidelines |     |
| voiding Scams 🕕                    | 0/3 >   | 01. ETH-English_MDW-Digital-Citizenship-Module                                                                  |     |
| Inline Security ()                 | 0/3 🖒   |                                                                                                    |     |

Here you can read the topic contents download the course materials and give comments as well, when you finish reading click on **Mark as Complete** button and it will take you to the next topic or the quiz section if there is any available.

7. How to download my certificate

To download your certificate go back to your course main page were you have read about the course description and Topic of Contents

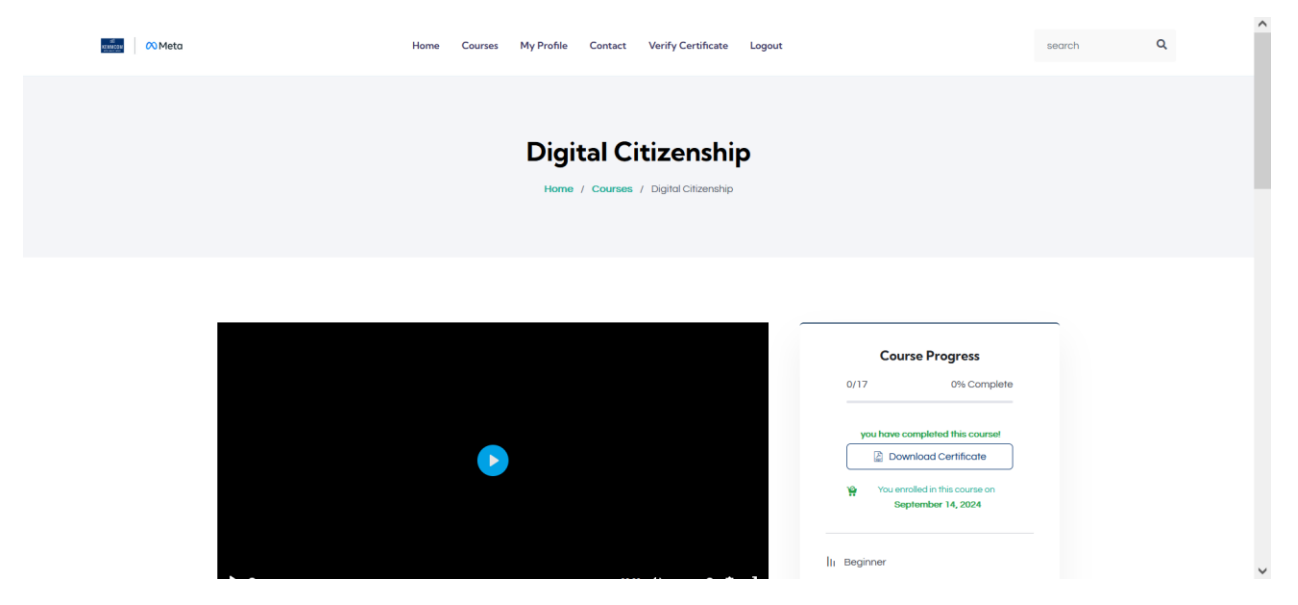

On this page click on the **Download Certificate** button and it will generate your certificate and give you your certificate as a PDF file.

## 8. How to verify certificate

To verify your certificate click on the Verify certificate menu on the top of the page

https://mdw.kemmcom.net/verify-certificate

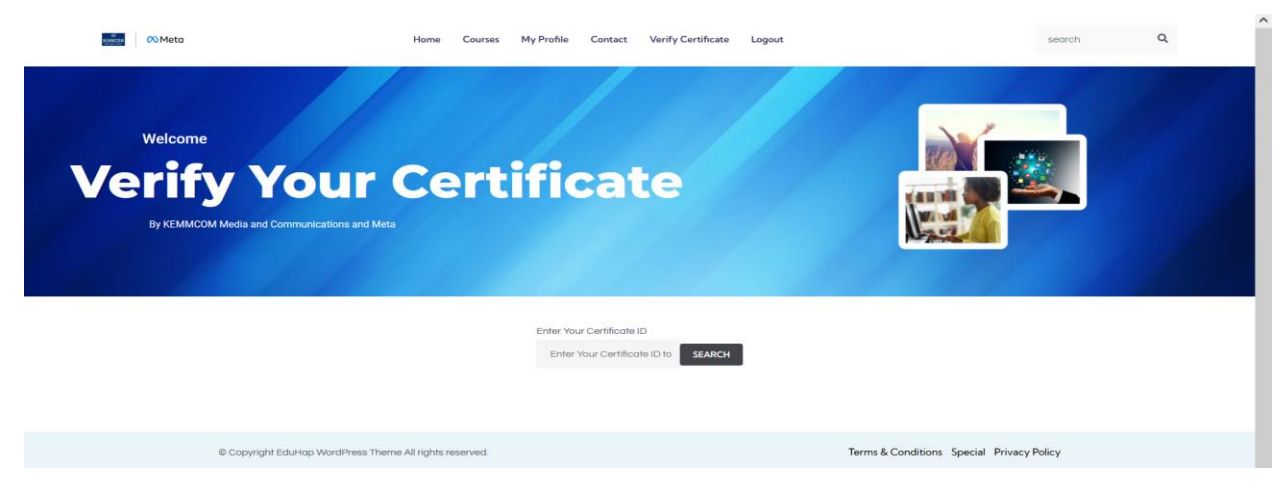

Here feel your Certificate ID and click search then if your certificate is correct you will see a success message with the details about the certificate.

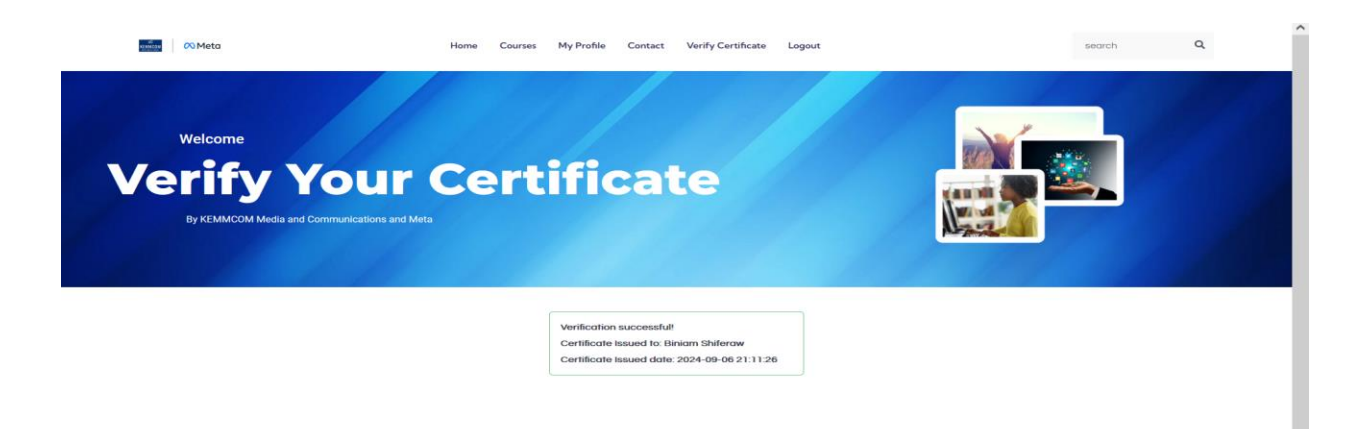

If your certificate ID is not correct you will find a message telling you verification has failed

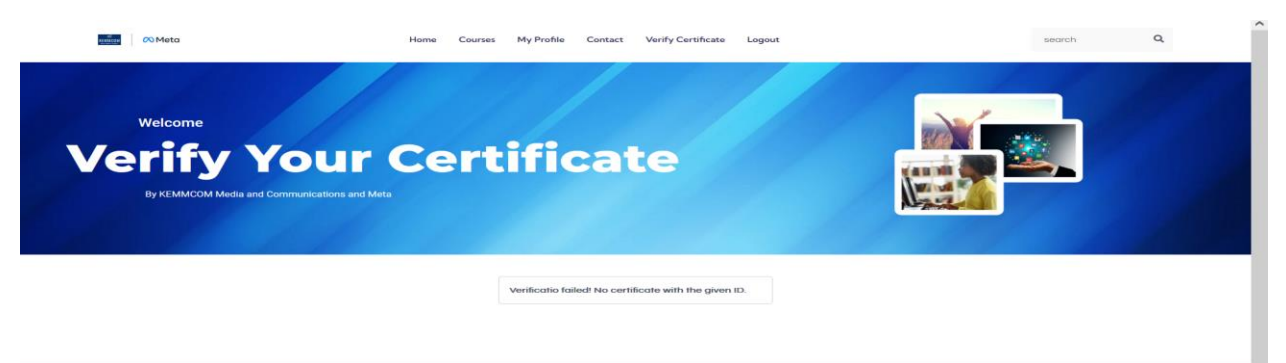